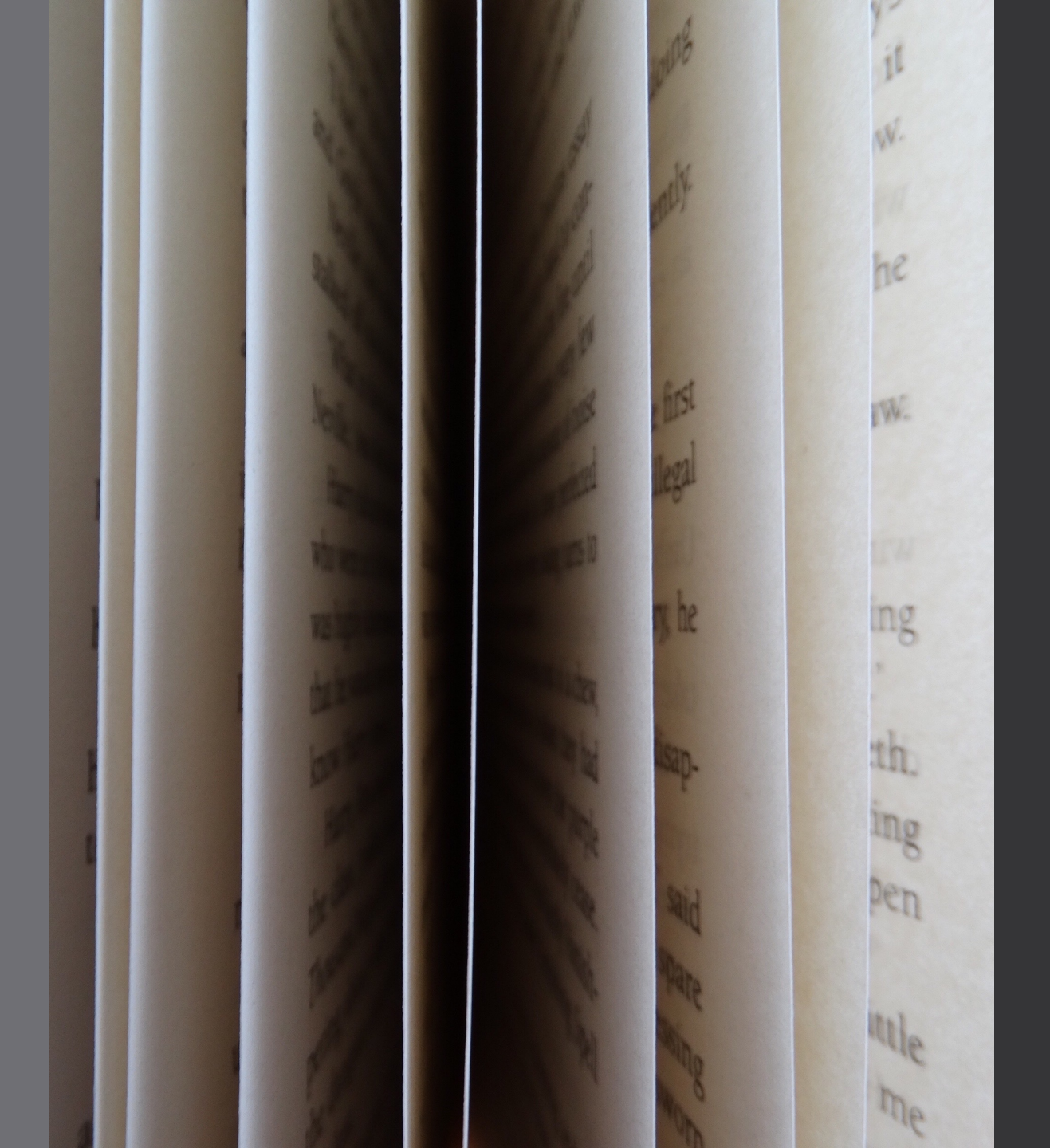

Fulfillment and GIL Express: Reviewing the Fundamentals

GIL Users Group MeetingMay 17, 2023Mary Poland and Viki TimianUniversity of Georgia Libraries

# Fulfillment in Alma

### **Fulfillment Basics**

| Physical titles - Barcode -                                                   |                             |                |                    | 1                | r- Q.         |                     | Main Lib<br>Library (  | orary - Main<br>Circulation | 🔹 上 👶                              | 🖻 😯 🤇                   | D 🗄 🌾       |
|-------------------------------------------------------------------------------|-----------------------------|----------------|--------------------|------------------|---------------|---------------------|------------------------|-----------------------------|------------------------------------|-------------------------|-------------|
| =★ Checkout/Checkin                                                           | Active Hold Shelf   Scan In | Items   Expire | d Hold Shelf       |                  |               |                     |                        |                             |                                    |                         |             |
| Alma  Manage Patron Services Return Items                                     | 05/11/2023                  |                |                    |                  |               |                     |                        |                             |                                    |                         | e           |
| ■         Resource Requests           Illment         ★ Pick From Shelf       | Requests & Item Pro         | > Access       | Analytics > M      | anage In Process | Items > Man   | age Patron Services | > Pick From Shelf      |                             |                                    |                         |             |
| ★ Scan In Items<br>★ Expired Hold Shelf                                       |                             | Analytics      | Ful                | fillment         | Fulfilln      | nent                | Fulfillment            |                             |                                    |                         |             |
| Active Hold Shelf     Manage In Process Items     Deliver Digital Decomposite |                             | •              | Organization Ca    | lendar           |               | •                   | Discovery Search       |                             |                                    |                         | •           |
| Approval Requests List                                                        |                             | •              | Select Library/Ins | litution         |               |                     |                        |                             |                                    |                         |             |
| Monitor Requests & Item Processes                                             |                             | •              | Main Library       |                  |               | •                   | Search anything        |                             |                                    |                         | ٩           |
| Course Reserves<br>Courses                                                    |                             | •              | May 11             | May 12           | May 13        | May 14              |                        |                             |                                    |                         |             |
| Reading Lists                                                                 |                             | •              | Thursday           | Friday           | Saturday      | Sunday              | Fulfillment - cam      | ous branch                  | n loans compariso                  | ı                       | -           |
| Advanced Tools - Loans                                                        |                             | >              | 07:30 - 23:59      | 07:30 - 21:00    | 10:00 - 19:00 | 13:00 - 23:59       | Open in a new window   | V                           |                                    |                         |             |
| Fulfillment Configuration Utility                                             |                             | \$             |                    |                  |               | View Full Calendar  | campus branches        | s loans cor                 | mparison 2 month                   | vidget                  | ^           |
| Offline Circulation                                                           |                             |                |                    |                  |               |                     |                        |                             | Current Month                      | Previous Mon            | th          |
| Advanced Tools - Requests<br>Items Requiring Action                           |                             |                |                    |                  |               |                     | Library Name           | Material<br>Type            | Loans (In House + Not<br>In House) | Loans (In Hou<br>House) | se + Not In |
| Advanced Tools - Deading Liste                                                |                             |                |                    |                  |               |                     | Art Library            | Book                        | 1                                  | 56                      | 139         |
| Citation Alternate Suggestions                                                |                             |                |                    |                  |               |                     |                        | Journal                     |                                    | 1                       | 2           |
| Bulk Citation Copyright Recalculate                                           |                             |                |                    |                  |               |                     |                        | Visual<br>material          |                                    |                         | 1           |
| Process and Enrich Citations                                                  |                             |                |                    |                  |               |                     | Curriculum Materials   | Book                        |                                    | 11                      | 206         |
| Advanced Tools - General                                                      |                             |                |                    |                  |               |                     | Library                | Visual<br>material          |                                    | 5                       | 3           |
| Create Fines And Fees Report<br>Create Fulfillment Sets                       |                             |                |                    |                  |               |                     | Miller Learning Center | Book                        | 2                                  | 23                      | 625         |
|                                                                               |                             |                |                    |                  |               |                     |                        | - ·                         |                                    | -                       | ~ ~         |

### Working in Alma

- The functions you have access to in Alma are based on your User Role(s).
- You need the role(s) for each location where you will be working.
- These roles are assigned by the Alma Administrator for your library/department.

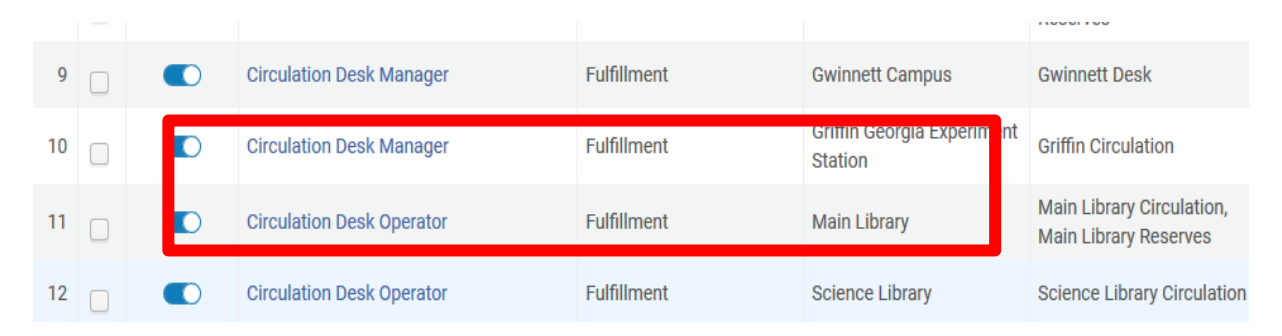

### Managing Patron Accounts

|    | Manage Patron Services   Pick From Sneit   Active Hold Sneit   Scan in items   Expired Hold Sneit |                    |                   |
|----|---------------------------------------------------------------------------------------------------|--------------------|-------------------|
| DN | Patron Identification                                                                             | Go to Return Items | Register New User |
| t  | Find user in other institution                                                                    |                    |                   |
|    | for patron * Use proxy                                                                            |                    |                   |
|    |                                                                                                   |                    |                   |
|    |                                                                                                   |                    |                   |

### Finding Patrons

| Î                 | 🕂 Users 🗸       | Email                    | ٩                                       | Main Library - Main<br>Library Circulation |
|-------------------|-----------------|--------------------------|-----------------------------------------|--------------------------------------------|
| =*                | Manage Patron S | Q [Search                | If   Scan In Items   Expired Hold Shelf |                                            |
| Alma<br>RODUCTION | Patron Identifi | Email                    |                                         | Go to Return Items Register New User       |
|                   | Find user in    | Last name                |                                         |                                            |
| ruiiiimeni        |                 | User general information |                                         |                                            |
| <b>ب</b><br>Admin | Scan patron's   | Phone 4                  | i≡ ⊕ - Go                               |                                            |
| la -              |                 | All                      |                                         |                                            |
| Analytics         |                 | Email                    |                                         |                                            |
|                   |                 | First name               |                                         |                                            |
|                   |                 | Identifiers              |                                         |                                            |
|                   |                 | Job category             |                                         |                                            |
|                   |                 | Last name                |                                         |                                            |
|                   |                 | Middle name              |                                         |                                            |
|                   |                 | Phone                    |                                         |                                            |
|                   |                 | Primary identifier       |                                         |                                            |
|                   |                 | User general information |                                         |                                            |

### Using Advanced Search for Patrons

| U                 | ↓   Users •   Email • |           | Q          | Main Library - Main<br>Library Circulation |
|-------------------|-----------------------|-----------|------------|--------------------------------------------|
| =*                | Search in: Users -    |           | ×          |                                            |
| Alma<br>RODUCTION | Q Look-up or select   | Fquals F  | <b>=</b> • | Go to Return Items Register New User       |
| E<br>Fulfillment  | First name            | Clear for | m Search   |                                            |
| 8                 | Birth date            |           |            |                                            |
| Admin             | Campus                |           |            |                                            |
| <u>L.</u>         | Create date           |           |            |                                            |
| Analytics         | Email                 |           |            |                                            |
|                   | Expiration date       |           |            |                                            |
|                   | Fine/Fee total sum    |           |            |                                            |
|                   | First name            |           |            |                                            |
|                   | Has block type        |           |            |                                            |
|                   | Has identifier type   |           |            |                                            |
|                   | Has note type         |           |            |                                            |
|                   | Identifiers           |           |            |                                            |
|                   | Job category          |           |            |                                            |
|                   | Last activity date    |           |            |                                            |
|                   | Last name             | ~         |            |                                            |
|                   |                       |           |            |                                            |
|                   |                       |           |            |                                            |

### **User Information**

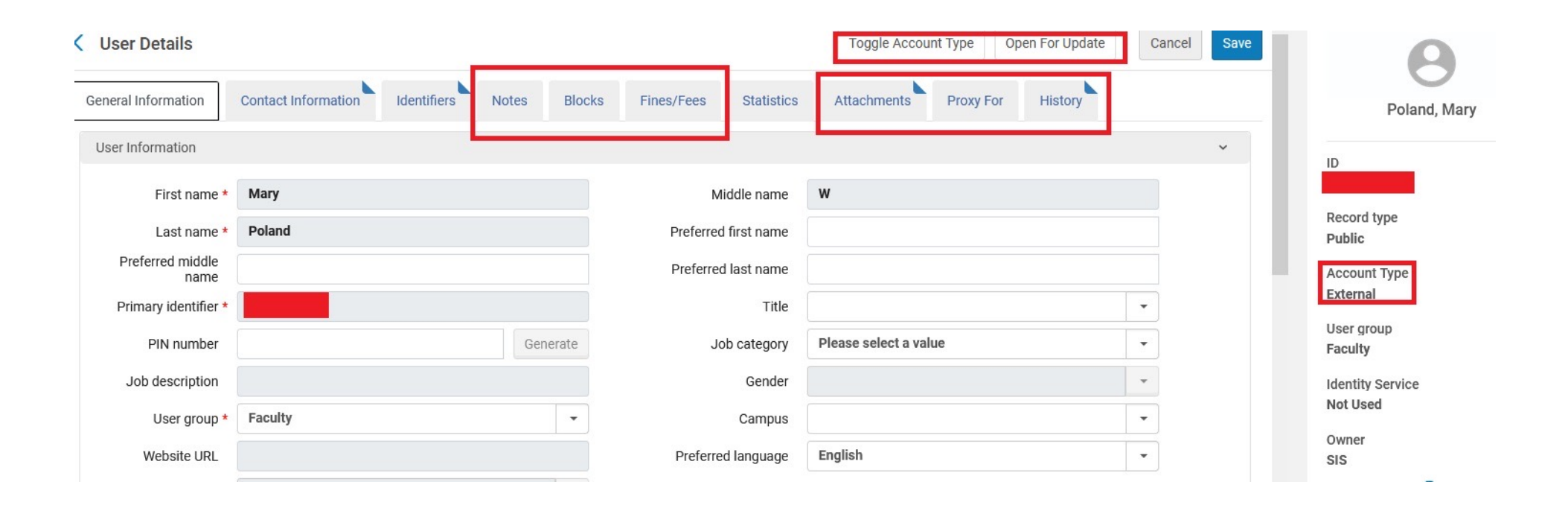

# Finding Titles

| 🌣 Most Visited     | 🕘 Getting Started 🛛 🦳 Release Notes - Ex Libr | 🎚 UGA Elements - Home 🛛 🖬 GALILEO Interconnect 🖟 Welcome to Traf-Sy   |
|--------------------|-----------------------------------------------|-----------------------------------------------------------------------|
|                    | A Physical titles                             | ▼ Title ▼                                                             |
| <b>≕</b> ★<br>Alma | Mana Q Search                                 | Active Hold Shelf   Scan In Items   Expired Hold Shelf                |
| PRODUCTION         | V All titles                                  | 05/15/2023                                                            |
| Fulfillment        | Physical titles Physical holdings             | Analytics > Pick From Shelf > Monitor Requ<br>Fulfillment Fulfillment |
| Admin              | Physical items T Electronic titles            | Organizatio                                                           |
| Analytics          | Electronic portfolios                         | > Select Librar                                                       |
| •••                | Digital titles                                | , Main Librar                                                         |
|                    | Digital files                                 | > May 15<br>Monday                                                    |
|                    | Collection                                    | 07:30 - 23:5                                                          |

### More Information on Finding Titles

| Î                  | →   Physical titles +  | O Rearch                        | ٦ ٦          |                                                                                |
|--------------------|------------------------|---------------------------------|--------------|--------------------------------------------------------------------------------|
| =.                 | Manage Patron Services |                                 | _ <u>L</u>   |                                                                                |
| Alma<br>PRODUCTION | Walasma D              | l itle                          | 4 <u>0</u>   | Search in: Physical titles 🗸 🛛 Zone: 🔵 希 Institution 🔘 📥 Network 🔘 🏝 Community |
|                    | weicome, Po            | Barcoge                         | +9           |                                                                                |
| Fulfillment        |                        |                                 | *9 ON        | Title: Accompanying Material    Contains Keywords                              |
| <b>9</b><br>Admin  | +9 Recent Pa           | Keywords                        | •9<br>•9 and | Manage Alma links                                                              |
| -                  | Tasks                  | Keywords                        | nt           |                                                                                |
| Analytics          |                        | Acquisition Note                |              |                                                                                |
|                    | 24 Other Reques        | Action note - authorization     |              |                                                                                |
| •••                | 121 DARA Recom         | Action note - note              |              |                                                                                |
|                    | 9651 Electronic Res    | Barcode                         |              |                                                                                |
|                    | 283 Reading Lists      | Call number prefix              | 5            |                                                                                |
|                    | 237 Citations          | Call Number Type                |              |                                                                                |
|                    |                        | Control number (Holdings)       |              |                                                                                |
|                    |                        | Creator                         |              |                                                                                |
|                    |                        | DOI - Digital Object Identifier |              |                                                                                |
|                    |                        | Edition                         |              |                                                                                |
|                    |                        | Fulfillment Note                |              |                                                                                |
|                    |                        | Government Document Number      |              |                                                                                |
|                    |                        | Holdings note                   |              |                                                                                |
|                    |                        | Holdings PID                    |              |                                                                                |
|                    |                        | Internal note 1                 |              |                                                                                |
| ME                 |                        | ISBN                            |              |                                                                                |
| Show MDE           |                        | ISSN                            |              |                                                                                |

### Tips for Alma Fulfillment Borrowing

- Click on the "Done" button when you finish checking items out. Patrons will not receive an email receipt unless you do this.
- When searching for a patron by name, you have to first select their name from the dropdown menu before clicking on the "Go" button or you will get a "Patron Not Found" error.
- Patrons receive emailed receipts when they check out books, when books are on hold, or when changes occur on their account. This is particularly important to remember for recalled or hold items because the person who placed the hold or recall will get an immediate notification that the book is ready for pickup.

### Hold Shelf Processing Configurations

- Hold Shelf Processing YES The item not yet ready for the hold shelf and is designated for hold shelf processing for a specific time before the hold is activated. After the designated time, the hold is activated and the On Hold Shelf Letter is sent to patron.
- Hold Shelf Processing NO Hold is activated immediately when the book barcode is scanned. Item placed directly on the Hold shelf. An On Hold Shelf Letter is sent to the patron, indicating that the item is ready for pickup at the hold shelf

### Hold Shelf Configurations in Alma

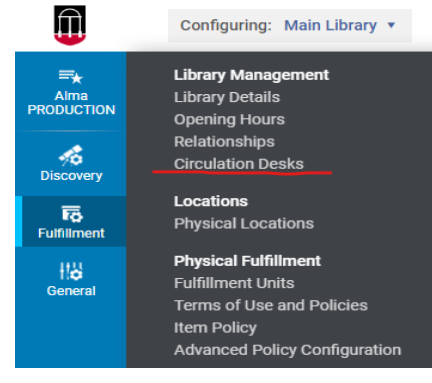

==★ Alma RODUCTI

A Discove

Fulfillmen

H**¦** General

| Circulation Desk -                                      | General Infor  | mation           |           |                    |
|---------------------------------------------------------|----------------|------------------|-----------|--------------------|
| General Details Physic                                  | cal Locations  | Work Order Types | Operators | Automatic Printing |
| General Details                                         |                |                  |           |                    |
| Nam                                                     | e * Main Libra | ry Circulation   |           | 0                  |
| Primar                                                  | у 🔽            |                  |           |                    |
| Reading room des                                        | k 🗌            |                  |           |                    |
| Picks from she                                          | lf 🔽           |                  |           |                    |
| Supports personal deliver                               | у 🔽            |                  |           |                    |
| Supports registering nev<br>user                        | s 🔽            |                  |           |                    |
| Supports overriding retur<br>dat                        | n 🗹            |                  |           |                    |
| Time to reshelve (hours                                 | i) <b>48</b>   |                  |           |                    |
| Delay for hold notificatio<br>(minutes)                 | n 60           |                  |           |                    |
| Description<br>Creates return receipts                  |                |                  |           |                    |
| Loan receipt destination                                | User preferre  | d email          |           | -                  |
| Hold Shelf Information                                  |                |                  |           |                    |
| Has hold shelf                                          |                |                  |           |                    |
| Hold shelf sorting                                      | Requester Na   | ame              |           | -                  |
| shelf (Days)                                            | 10             |                  |           |                    |
| Has hold shelf processing<br>Notify patron of canceling |                |                  |           |                    |
| Digitization Department                                 |                |                  |           |                    |
| Supports Digitization                                   |                |                  |           |                    |
| Work Time(days)                                         | 4              |                  |           |                    |
| Payment Information                                     |                |                  |           |                    |

### List of Borrowed Items

Sometimes a patron may ask for a list of the books they have checked out. Click on the "Tools" button on the right above the list of books on loan. You can download the list into Excel and print it out.

| Loans                        | Returns Requests Netwo                                                              | rk Activity                   |                |             |               |                         |                 |                         |                    |
|------------------------------|-------------------------------------------------------------------------------------|-------------------------------|----------------|-------------|---------------|-------------------------|-----------------|-------------------------|--------------------|
| Item owner 1                 | My institution -                                                                    | Scan item                     | barcode *      |             |               |                         | E OK Create     | ltem                    | <b> </b>           |
| 1 - 5 of 5                   | Q Search                                                                            |                               |                |             |               | Re                      | new Selected Re | new All Change Due Date | <u>b</u> <b>\$</b> |
| ▼ Loan Display : All loans ▼ |                                                                                     |                               |                |             |               |                         |                 |                         |                    |
|                              | <b>≑</b> Title                                                                      | 🛊 Due Date                    | Barcode        | 😫 Loan Date | ▲ Loan Status | Author                  | 💲 Library       | Call Number             | Excel (all fields) |
| 1                            | Pre-suasion : a revolutionary way to<br>influence and persuade / Robert<br>Cialdini | 11/14/2019 11:59:00<br>PM EST | 32108057992532 | 11/14/2018  | Normal        | Cialdini, Robert<br>B., | Main Library    | BF774 .C56 2016         | •••                |
|                              | oldidini.                                                                           |                               |                |             |               |                         |                 |                         |                    |
| 2                            | Debt : the first 5,000 years / David<br>Graeber.                                    | 12/11/2019 11:59:00<br>PM EST | 32108048141603 | 12/11/2018  | Normal        | Graeber, David.         | Main Library    | HG3701 .G73 2011        |                    |

### Return vs. Scan In

• Use Return if checking in items that need to be backdated and to see patron information.

| Manage Item Returns |                |         |                               |                  | Go to Patron services |
|---------------------|----------------|---------|-------------------------------|------------------|-----------------------|
| Item owner *        | My institution | •       |                               |                  |                       |
| Scan item barcode * | 32108060829713 | Х :≡ ОК | Override return date and time | 05/13/2019 24:00 | ×                     |

• Scan In is used to move items from one workflow process to another. For example, changing an item to a temporary location like Course Reserves. It can also be used to create On-the-Fly records and to return items.

| Scan In Items        |                                    |       |             |                        |          |
|----------------------|------------------------------------|-------|-------------|------------------------|----------|
| Scan in Items Change | e Item Information                 |       |             |                        |          |
| Change Type          | Temporary                          | -     | Due Back    |                        | <b>=</b> |
| Location             | 2Reserves Main                     | -     | Item Policy | 2 hour Course Reserves | -        |
| Call Number Type     | Library of Congress classification |       | Call Number |                        |          |
| Reading List         |                                    | :=    |             |                        |          |
| New Barcode          |                                    |       |             |                        |          |
| Scan item barcode *  |                                    | :≡ ок |             |                        |          |
| Check Requests       |                                    |       |             |                        |          |

### Creating On-the-Fly Records

| < | Scan In Items                         |       |             | Manage In Pr |
|---|---------------------------------------|-------|-------------|--------------|
|   | Scan in Items Change Item Information |       |             |              |
|   | Automatically print slip • Yes • No   |       |             |              |
|   | Item from another institution         |       |             |              |
|   | Work Order Type                       | •     |             |              |
|   | Scan item barcode *                   | :≡ ок | Create Item |              |
|   | Scan request ID                       | ОК    |             |              |
|   |                                       |       |             |              |

### **On-the-Fly Record Information**

| Email -<br>Services   Pick From Shelf                  | hoose Holdings Ty                       | ре                                                      |       | Solonoo Libroor |      |
|--------------------------------------------------------|-----------------------------------------|---------------------------------------------------------|-------|-----------------|------|
| taloging<br>f new record<br>t of new<br>record Network | Choose Holdings Type *<br>Citation Type | <ul> <li>Existing</li> <li>New</li> <li>Book</li> </ul> | T     |                 | Save |
| ormation Quick Cataloging                              |                                         |                                                         |       | Cancel Choose   |      |
| Placement of new recor                                 | rd                                      |                                                         |       |                 |      |
| Placement of new record                                | 🔵 Network 🔵 <u>Instit</u>               | tution                                                  |       |                 |      |
| Resource Information                                   |                                         |                                                         |       |                 |      |
| Title *                                                |                                         |                                                         |       |                 |      |
| Author                                                 |                                         |                                                         | Autho | or initials     |      |

### More OTF Record Information

| Course Restricted          |                                            |             |   |   |
|----------------------------|--------------------------------------------|-------------|---|---|
| Suppress from<br>Discovery |                                            |             |   |   |
| Item Information           |                                            |             |   | ~ |
|                            |                                            |             |   |   |
| Location *                 | Main Library: 99Main On the Fly (Main_OTF) | Barcode *   |   |   |
| Material Type              |                                            | Item policy | • |   |
| Public note                |                                            |             |   |   |

### Monitor Requests & Item Processes

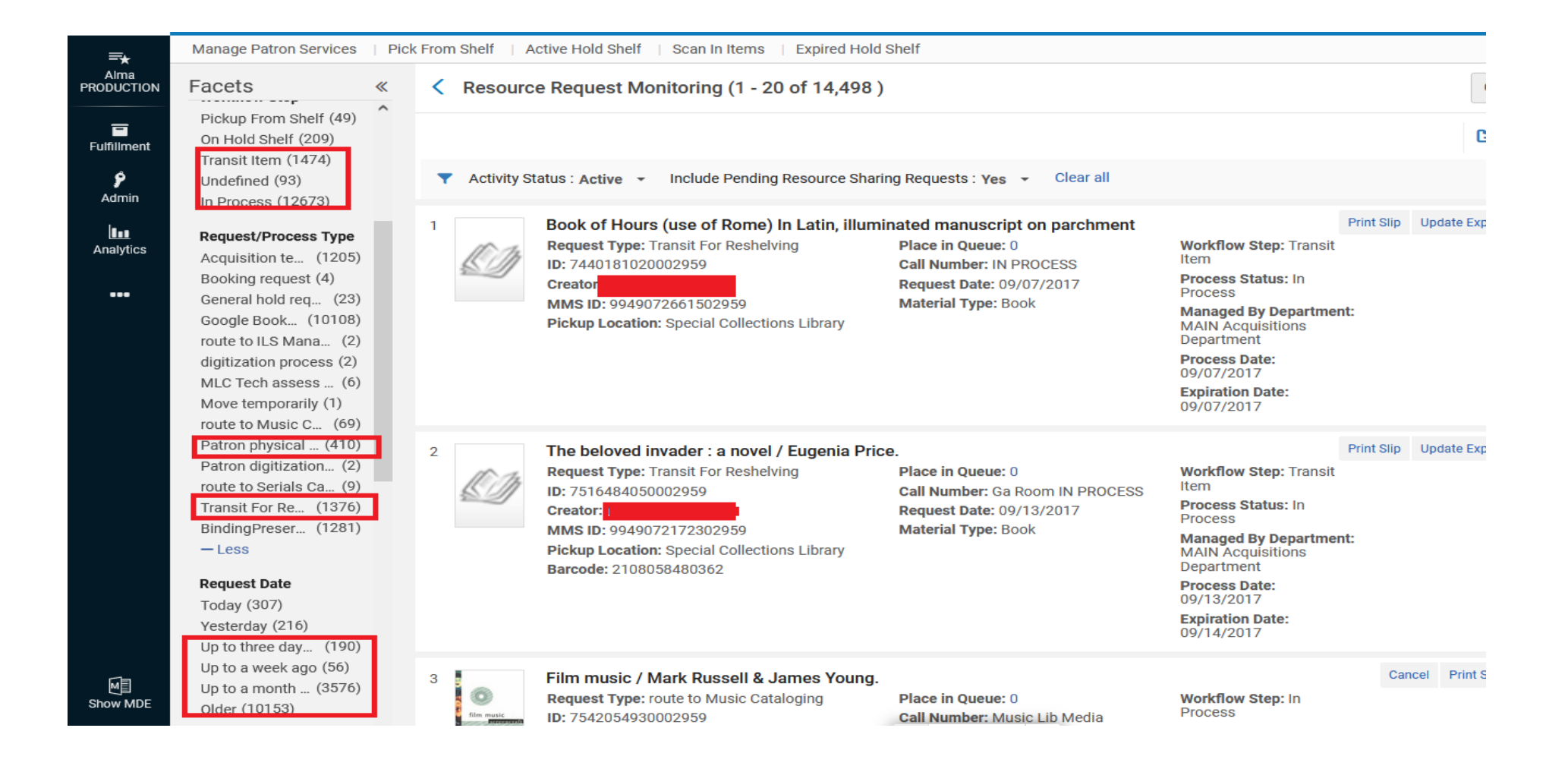

### Finding Recalled Items

• Books that are on loan can be recalled by multiple people. These books do not show up in the libraries' Pick From Shelf list. The only way to see them is to check Monitor Requests & Item Processes.

| Facets                                                                                                    | ~ | Resource Request Monitoring (41 - 60 of 83)                                                                                                    |   |  |  |  |  |  |
|----------------------------------------------------------------------------------------------------|---|----------------------------------------------------------------------------------------------------|---|--|--|--|--|--|
| Type<br>Request (83)<br>Material Type<br>Book (6)<br>Undefined (77)<br>Request Date<br>Yesterday (1)<br>Up to three days a (3)<br>Up to a week ago (2)<br>Up to a month ago (23)<br>Older (54) |   | <ul> <li>Civity Status : Active          Include Pending Resource Sharing Requests : Yes         Workflow Step : Undefined          Workflow Step : Undefined          Workflow Step : Undefined          Req est/Process Type : Patron physical item request © Clear all     </li> <li>         The seven husbands of Evelyn Hugo : a novel / Taylor Jenkins Reid.         Request Type: Patron physical item request         ID: 37392246420002959         Creator: System         MMS ID: 9949182474002959         Requester:         Request Date: 02/16/2023         Request Date: 02/16/2023     </li> </ul> |   |  |  |  |  |  |
| Date Needed By<br>Undefined (83)<br>Workflow Step Status<br>Undefined (83)<br>Pickup Institution<br>Georgia College & (1)                                                                      |   | 42       The will to change : men, masculinity, and love / bell hooks.         Request Type: Patron physical item request       Iace in Queue: 1         ID: 37479538430002959       Call Number: HQT090. Hos 2004         Creator: System       Request Date: 02/22/2023         MMS ID: 9929952663902959       Requester:         Pickup Location: McBay Science Library       Pickup Location: McBay Science Library                                                                                                    | C |  |  |  |  |  |

# **Status Change Issues in Alma**

• When the loan status changes to Lost in Alma, Recall and Claims Returned statuses will be changed to Lost and you can no longer see that they had a different status.

| Loans Returns Requests Ne     | twork Activity                |              |                     |                     |                       |                |                |                 |            |
|-------------------------------|-------------------------------|--------------|---------------------|---------------------|-----------------------|----------------|----------------|-----------------|------------|
| Item owner * My institution   | Scan it                       | em barcode * |                     |                     |                       | і≡ ок          | Create Item    |                 |            |
| 1-1 of 1 Q Search             |                               |              |                     |                     |                       | Renew Selected | Renew All (    | Change Due Date | B 6        |
| ▼ Loan Display : All loans ▼  |                               |              |                     |                     |                       |                |                |                 | ۶          |
| 🔲 🛊 Title                     | 🛟 Due Date                    | Barcode      | 💲 Loan Date         | ▲ Loan Status       | Author                | Library        | Call Number    | Loa<br>Note     | า<br>เร    |
| 1 🖸 Cotton country.           | 01/27/2019 11:59:00<br>PM EST | 321080104142 | 01/19/2018          | Lost                | Creekmore,<br>Hubert, | Main Library   | PS3505 .R398 F | 5 1950 🗸        |            |
|                               |                               |              |                     |                     |                       |                |                | Work Order      | ,          |
|                               |                               |              |                     |                     |                       |                |                | Found Item      |            |
|                               |                               |              |                     |                     |                       |                |                | Delete Loan     |            |
|                               |                               |              |                     |                     |                       |                |                | View Notes      |            |
|                               |                               |              |                     |                     |                       |                |                | View Queue      |            |
| C Loan Notes                  |                               |              |                     |                     |                       |                |                |                 | Canc       |
| Cotton country.               |                               |              |                     |                     |                       |                |                |                 | ~          |
| Barcode 32108010414202 Patron |                               |              |                     |                     |                       |                |                |                 |            |
| 1 - 1 of 1 Created by 🝷       | Q                             |              |                     |                     |                       |                |                | 🖨 Add Note 🗸    | <b>⊳</b> ¢ |
| Created On ▼ Updated On       | Updated By                    | Note         |                     |                     |                       |                |                |                 |            |
| 1 01/24/2019 01/24/2019       |                               | Patron cla   | ims returned item i | n summer of 2018 (1 | 1/24/19 hl)           |                |                |                 | •••        |

### Physical Item Requests

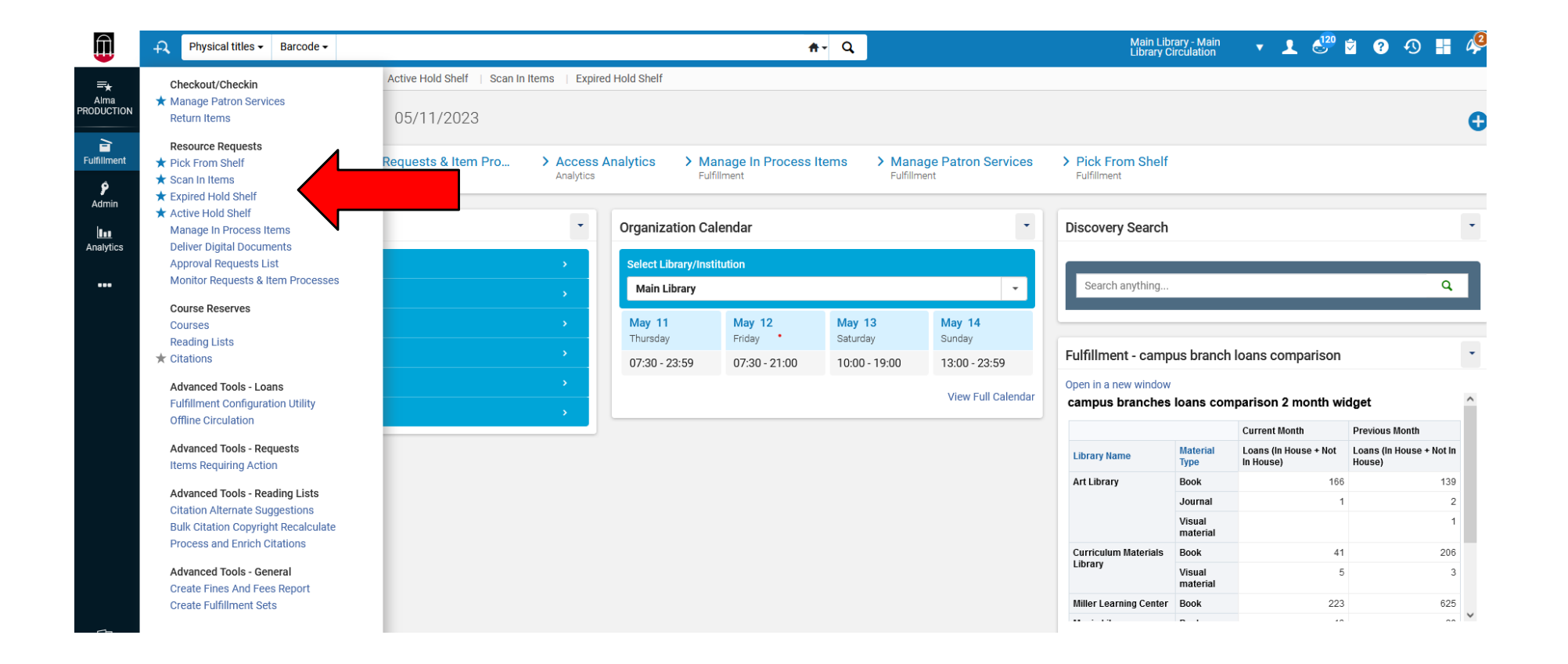

### Pick From Shelf

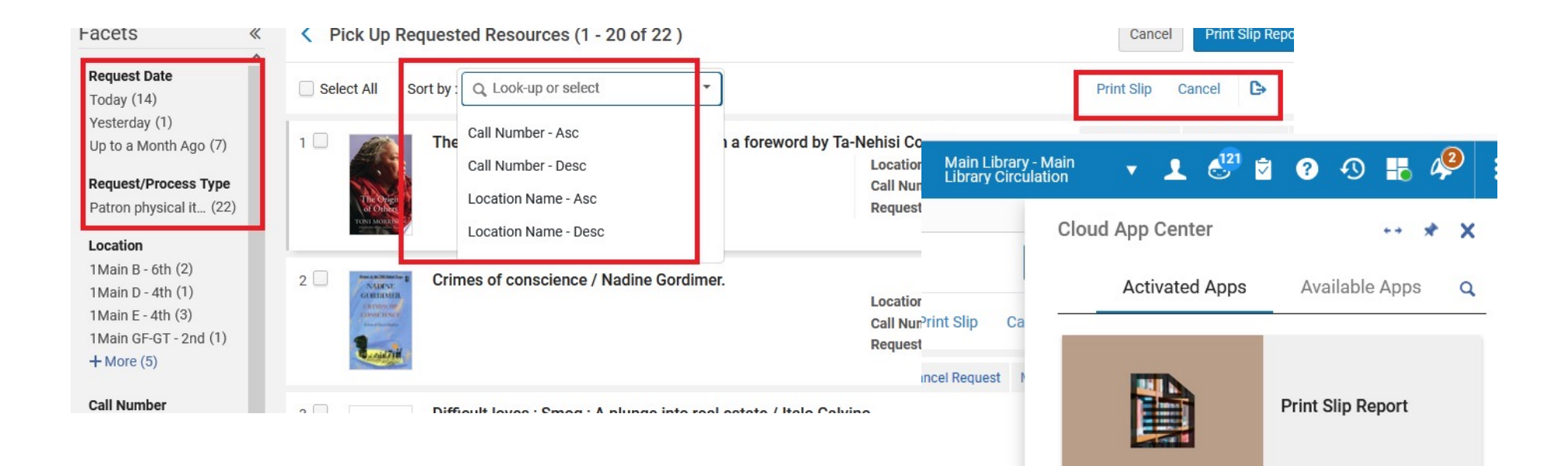

### Cancelling Items from Pick From Shelf

| *                                              | < Pick Up Requested     | Resources (1 - 20 of 29 )                                         |                                                                                                    | Cancel         | Print Slip Report   |
|------------------------------------------------|-------------------------|-------------------------------------------------------------------|----------------------------------------------------------------------------------------------------|----------------|---------------------|
|                                                | Select All Sort by : Lo | ocation Name - Desc 👻                                             |                                                                                                    | Print Slip Ca  | ncel 🕒 🗱            |
| o (2)<br><b>Type</b><br>(29)                   | 1 D The co              | oncise Oxford dictionary of mathematics.                          | Location: 9Repo 3<br>Call Number: Sci Ref QA5 .C53 2009<br>Requests: 1                                                       | Cancel Request | Aark as Missing ••• |
| 1)                                             | 2 🗌 La Fay              | Confirm Request                                                   | Cancellation Look-up or select uest switched                                                                                 | · •            | as Missing •••      |
| ) (7)<br>1 (7)<br>(7)<br>5 (8)                 | 3 Ogleth                | norpe County Cann<br>Notify user Canc                             | not be fulfilled<br>uested material cannot be located<br>celled at patron's request                                          | 40<br>40<br>40 | as Missing •••      |
| u<br>s (1)<br>v (3)<br>(23)<br>t (1)<br>ni (1) | 4 A heri                | tage of wing:<br>Book<br>Canc<br>Cann                             | icate request<br>king request passed its release time<br>celled at patron's request<br>hot be fulfilled                      | Confirm        | as Missing          |
| i (4)<br>r (6)<br>i (3)                        | 5 Warbin                | rds of the sea : a history of aircraft of Dupli<br>Time<br>Failed | needed by has passed<br>icate request<br>e to pick up resource from hold shelf has passed<br>d to locate potential suppliers | ancel Request  | Aark as Missing     |
|                                                | 6 New r                 | Items                                                             |                                                                                                    | ancel Request  | Aark as Missing     |

### **Customizing Request Cancellation Reasons in Alma**

|                   | Configuring: University of Georgia 🔻 |            |
|-------------------|--------------------------------------|------------|
| =★                | Library Management                   | Digita     |
| Alma              | Opening Hours                        | Digitiz    |
| PRODUCTION        | Transit Time                         | Electro    |
| <b>b</b> =1       | Reshelve Without Transit Rules       | Delive     |
| Acquisitions      | SIP2 Bin Configuration               | Alma Viewe |
|                   | Locations                            | VICWC      |
|                   | Remote Storage                       | Cours      |
| Resources         |                                      | Proces     |
| <i></i>           | Physical Fulfillment                 | Acade      |
| Discovery         | Fulfillment Units                    | Additi     |
|                   | Terms of Use and Policies            | Status     |
| Tộ.               | Block Preferences                    | Citatio    |
| Fulfillment       | Auto Loan Renewal Rules              | Cours      |
|                   | Item Policy                          | Citatio    |
| <b>⊿©</b><br>Hsor | Advanced Policy Configuration        | Citatio    |
| Management        | Overdue and Lost Loan Profile        | Citatio    |
|                   | Loan Recalls Configuration           | Types      |
| 11¢               | Loan Status Name                     | Locate     |
| General           | Request Task Name                    | Tags       |
| late.             | Request Cancellation Reasons         | Tag M      |
| Analytics         | Request Pickup Configuration         | List Su    |
|                   | Self Check Messages                  | Additi     |
|                   | Request Priorities                   | Citatio    |
|                   | Scan In Messages Configuration       | Readir     |
|                   |                                      | Additi     |
|                   | Patron Configurations                | Notific    |
|                   | User Groups                          | Test B     |
|                   | Patron Limits                        | Biblio     |

#### Code Table

|    | Enabled | Move Up | Move Down | Code                       | Description                           |
|----|---------|---------|-----------|----------------------------|---------------------------------------|
| 21 |         |         | -         | DateNeededByPassed         | Date needed by has passed             |
| 22 |         |         | -         | BookingReleaseTimePassed   | Booking request passed its release    |
| 23 |         |         | -         | FailedToLocateSuppliers    | Failed to locate potential suppliers  |
| 24 |         |         | -         | ItemAlreadyAvailable       | Item is already available             |
| 25 |         |         | ¥         | ResourceFoundInInstitution | The resource sharing request was      |
| 26 |         |         | •         | PurchaseRequest            | Library will try to purchase the reso |
| 27 |         |         | •         | AdditionalReason01         | Additional Reason 01                  |
| 28 |         |         | •         | AdditionalReason02         | Additional Reason 02                  |
| 29 |         |         | •         | AdditionalReason03         | Additional Reason 03                  |
| 30 |         |         | -         | AdditionalReason04         | Additional Reason 04                  |

### Active Hold Shelf

#### Active Hold Shelf Items

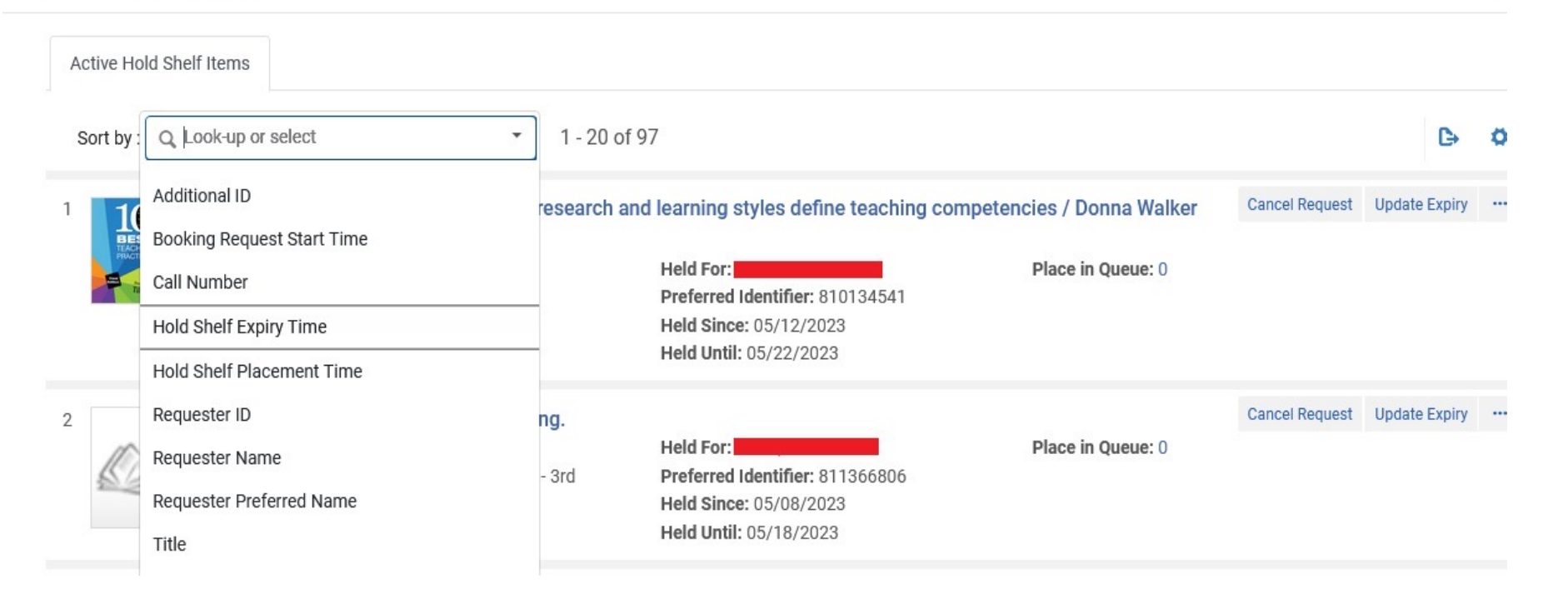

# Expired Hold Shelf

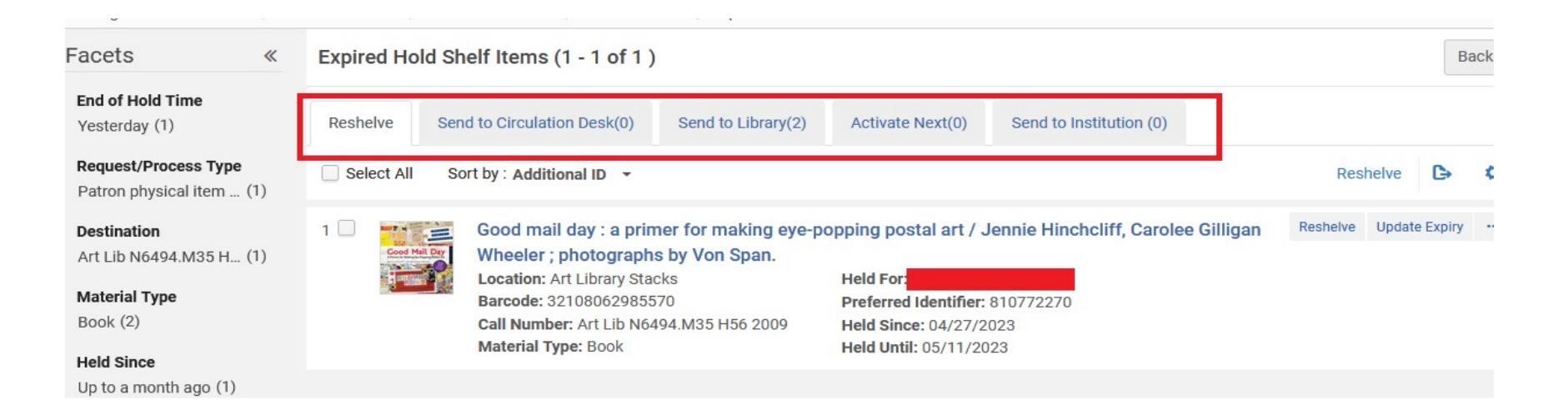

- Reshelve: Items shelved at the current Alma library location
- Send to Circulation Desk: Items handled by another circulation desk within the same Library
- Send to Library: Items go to another library within your institution
- Activate Next: Items that have another request pending in the queue for pickup at that same circulation desk
- Send to Institution: Items go to another institution (GIL Express)

# GIL Express Basics

### GETTING STARTED WITH GIL EXPRESS

Subscribe to these lists :

- GIL Fulfillment Community <u>G2FULFILLMENT@LISTSERV.UGA.EDU</u>
- GIL General Information GA-G2ALL@LISTESERV.UGA.EDU
- GIL Express Courier Information GIL-COURIER-L@LISTSERV.UGA.EDU
- To subscribe to the email lists go to the website <u>listserv.uga.edu</u>
- Or, email <u>helpdesk@usg.edu</u>

### GIL Express Website

#### http://gil.usg.edu/gil\_express

#### GALILEO Interconnected Libraries About GIL GIL Alma Implementation Support Contact

About

#### **GIL EXPRESS**

**GIL Express** is a service offered at all libraries within the University System of Georgia (USG). The service is an innovative resource sharing initiative that allows students, faculty and staff access to all eligible circulating material at all USG libraries. GIL Express is available to all eligible patrons through an on site (walk up) service.

Who's eligible: All currently enrolled students and currently employed faculty and staff who are in good standing at their Home Library are eligible to use GIL Express. Retired faculty and staff should check with their Home Library to determine if they are eligible to use this service.

**Scope:** Printed books (monographs) that are normally lent for the standard loan period at the Holding Library are available to be borrowed through GIL Express.

#### Exceptions include, but are not limited to:

- Reserve materials
- Reference materials or other materials that do not circulate without special permission
- Materials housed in any Special Collection
- Bound journals
- Journal articles
- Material that the Holding Library designates as not eligible for GIL Express loans

**Borrowing materials not available through GIL Express:** Materials that are not available through GIL Express (i.e., journal articles) may be available through Interlibrary Loan. To

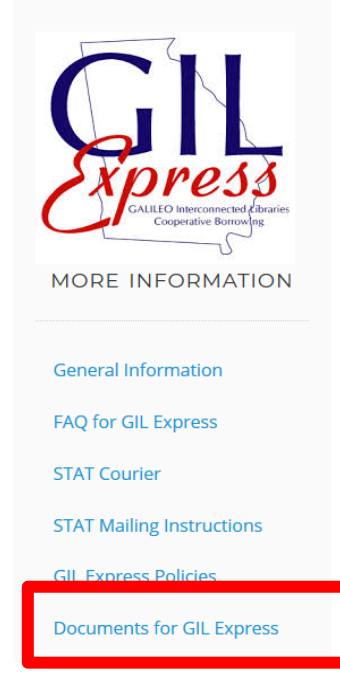

### **GIL Express Documents**

#### • https://gil.usg.edu/

| GALILEO Interconnected Libraries |                                           | About GIL 👻 Events 👻 GIL                                                                                                    | Alma Imple         | mentation Support -                                   | Conta |
|----------------------------------|-------------------------------------------|----------------------------------------------------------------------------------------------------|--------------------|-------------------------------------------------------|-------|
|                                  | ODBC Drivers and<br>Instructions          | ODBC Drivers and instructions for installing them.                                                                                                    | Voyage<br>Reports  | GIL Status                                            |       |
|                                  | Voyager Access Reports<br>Virtual Machine | This is a virtual machine that comes pre-loaded with Voyager Access Reports. We typically use this as a last resort option when Voyager Access Reports does not work on a particular workstation. You need to request permission to view this folder. Simply click the download link and then click "Request Access". | Voyage<br>Reports  | Training Downloads & Docs Ex Libris Customer Center C |       |
|                                  | Gary Strawn Tools                         | Gary Strawn from Northwestern University Library has created utilities, including the Cataloger's Toolkit, to help fill various gaps in Voyager functionality. While we don't officially support these tools, we know they can be helpful when performing batch-tasks just handle with care.                          | Voyage<br>party to | Listservs<br>Z39.50 Settings                          |       |
|                                  | Next Generation ILS<br>Documents          | This folder contains various documents related to GIL's next gen ILS initiative.                                                                                                    | Next Ge            | RDA Toolkit                                           |       |
|                                  | GIL Support User Guide                    | This document was created to help staff find information about common GIL-<br>related topics. It was originally created to distribute to people who attended our<br>"All About GIL" GUGM session in 2014. It's ever-evolving, so it is best to continue<br>to view it online than to print it out.                    | GIL Gene           | eral                                                  |       |
|                                  | GIL Server Layout                         | This Google Spreadsheet shows which institutions are running on which servers.<br>You need to request permission to view this document. Simply click the<br>download link and then click "Request Access".                                                                                                    | GIL Gene           | eral                                                  |       |
|                                  | GIL Fact Sheet                            | An informational document about GIL. This is several years out of date, but still                                                                                                    | GIL Gene           | eral                                                  |       |
|                                  | Gil Express Documents                     | These documents contain information and files related to GIL Express, including mailing labels and instructions.                                                                                                    | GIL Expr           | ess 🗖                                                 |       |

### **Documents Google Drive**

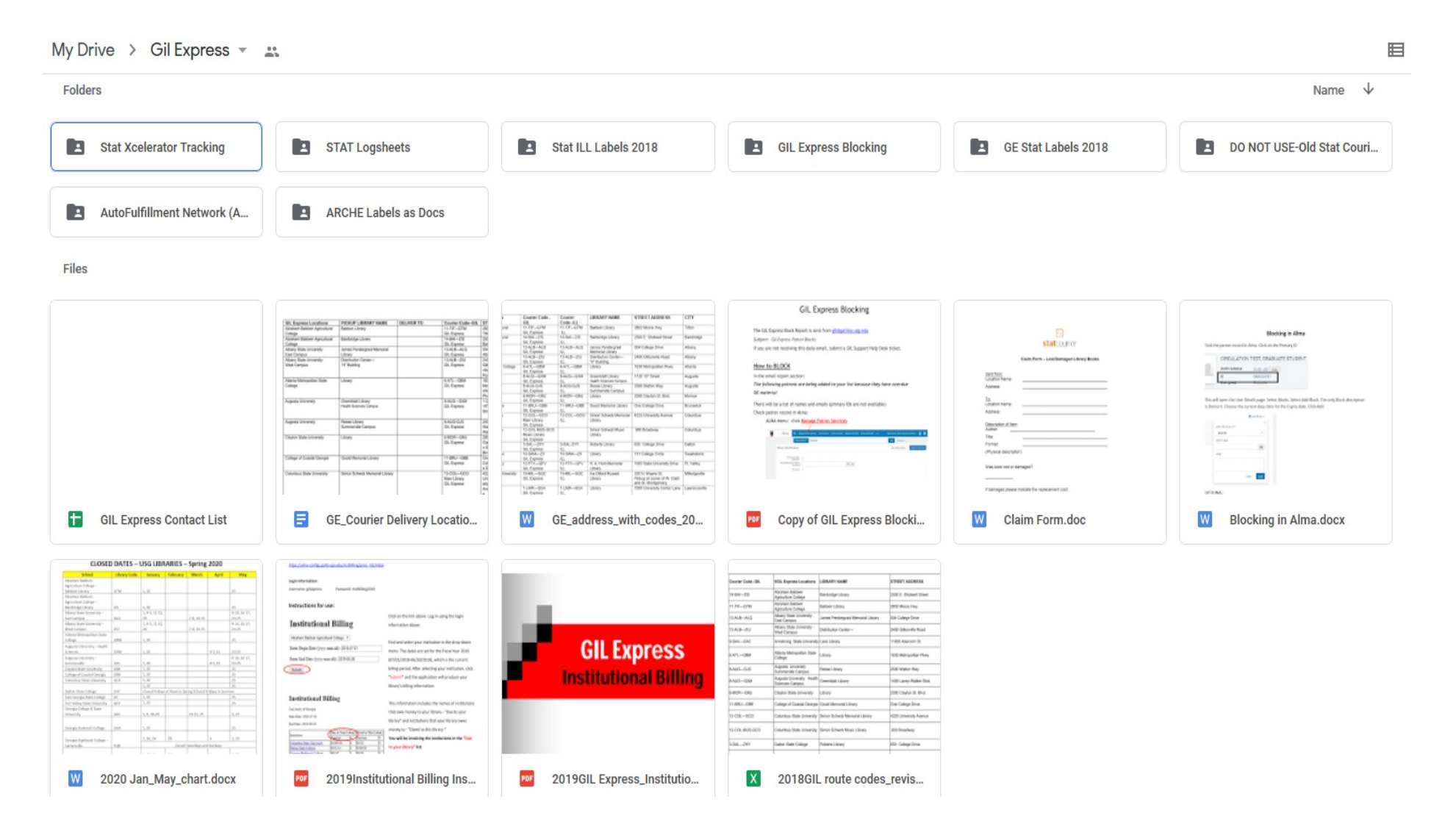

# GIL Training Wiki – GIL Express

https://sites.google.com/view/g3almatraining/fulfillment/gil-express

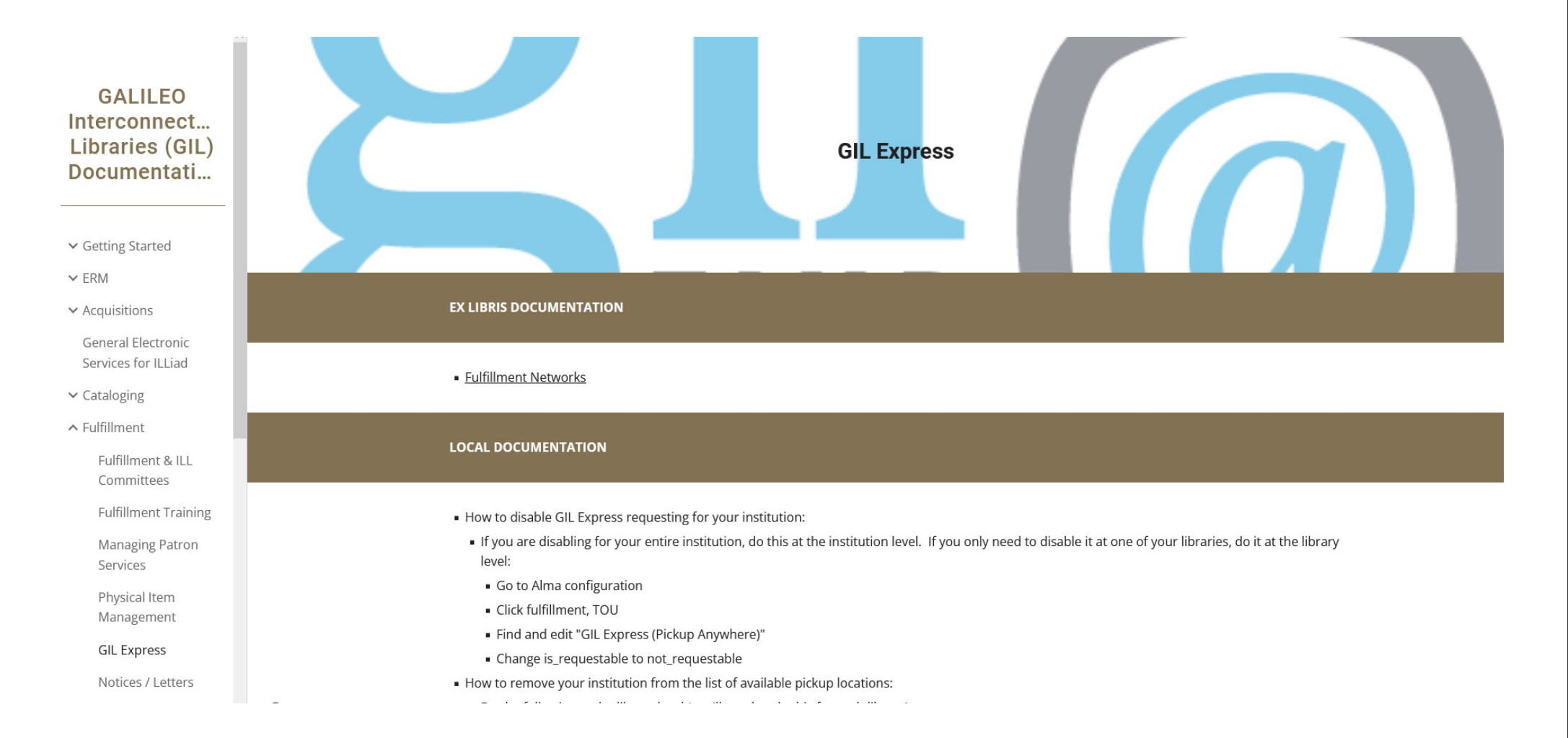

### Viewing GIL Express Activity in Alma

• GIL Express information, including the Hold status, is located under the "Network Activity" tab on the Patron's Account

|   | Loans Returns F                         | Requests Network Activit                  | у                         |                                  |                |            |          |            |                  |            |               |                                   |                       |                       |         |   |
|---|-----------------------------------------|-------------------------------------------|---------------------------|----------------------------------|----------------|------------|----------|------------|------------------|------------|---------------|-----------------------------------|-----------------------|-----------------------|---------|---|
|   | Display information from<br>institutio  | n                                         |                           |                                  |                |            | •        |            |                  |            |               |                                   |                       |                       |         |   |
| P | atron Requests                          |                                           |                           |                                  |                |            |          |            |                  |            |               |                                   |                       |                       |         | ~ |
| 1 | - 2 of 2                                |                                           |                           |                                  |                |            |          |            |                  |            |               |                                   |                       |                       | ₿       | • |
|   | <ul> <li>Institution Name</li> </ul>    | <b>‡</b> Title                            | Request Type              | ¢                                | Reques<br>Date | Start Time | End Time | Expiry Dat | e Task           | Pro        | cess<br>ate N | lanaged By                        | Place in<br>Queue     | Resource S<br>Request | Sharing |   |
|   | 1 Georgia State University              | The hum and the shiver /<br>Alex Bledsoe. | Patron physica<br>request | al item 05/                      | 03/            | -          | -        | 05/20/20   | On Hold<br>Shelf | 05/10      | /20           |                                   | 0                     | No                    |         |   |
| : | 2 University of West<br>Georgia         | The wrong end of time.                    | Patron physica<br>request | al item 05/                      | 10/            | -          |          | 05/19/20   | Transit<br>Item  | 05/12      | /20 In<br>Ci  | gram Library:<br>gram Main<br>irc | 0                     | No                    |         |   |
| P | atron Loans                             |                                           |                           |                                  |                |            |          |            |                  |            |               |                                   |                       |                       |         | ~ |
|   |                                         |                                           |                           |                                  |                |            |          |            |                  |            |               |                                   |                       |                       | ß       | n |
|   | Institution Name                        | <b>↓</b> Title                            |                           | ▲ Due Date                       | Baro           | code       | Fine     | ÷ Li       | oan Date         | 🛊 Loan Sta | atus          | Item<br>Policy                    | \$ Library            | Loan Notes            | 0.      | Ť |
|   | Abraham Baldwin<br>Agricultural College | The ship beyond time / Heid               | i Heilig. 0               | 06/10/2019<br>08:00:00 PM<br>EDT | 6340           | 11         | -        | 03/2       | 0/2019           | Renewed    |               | Bkdefx                            | Bainbridge<br>Library |                       |         |   |
| : | 2 University of North<br>Georgia        | Muse of nightmares / Laini Taylor.        |                           | 05/29/2019<br>6:00:00 PM<br>EDT  | 3064           | 2001793234 | -        | 04/0       | 3/2019           | Renewed    |               | book                              | Dahlonega<br>Library  |                       |         |   |

### GIL Express Pick From Shelf

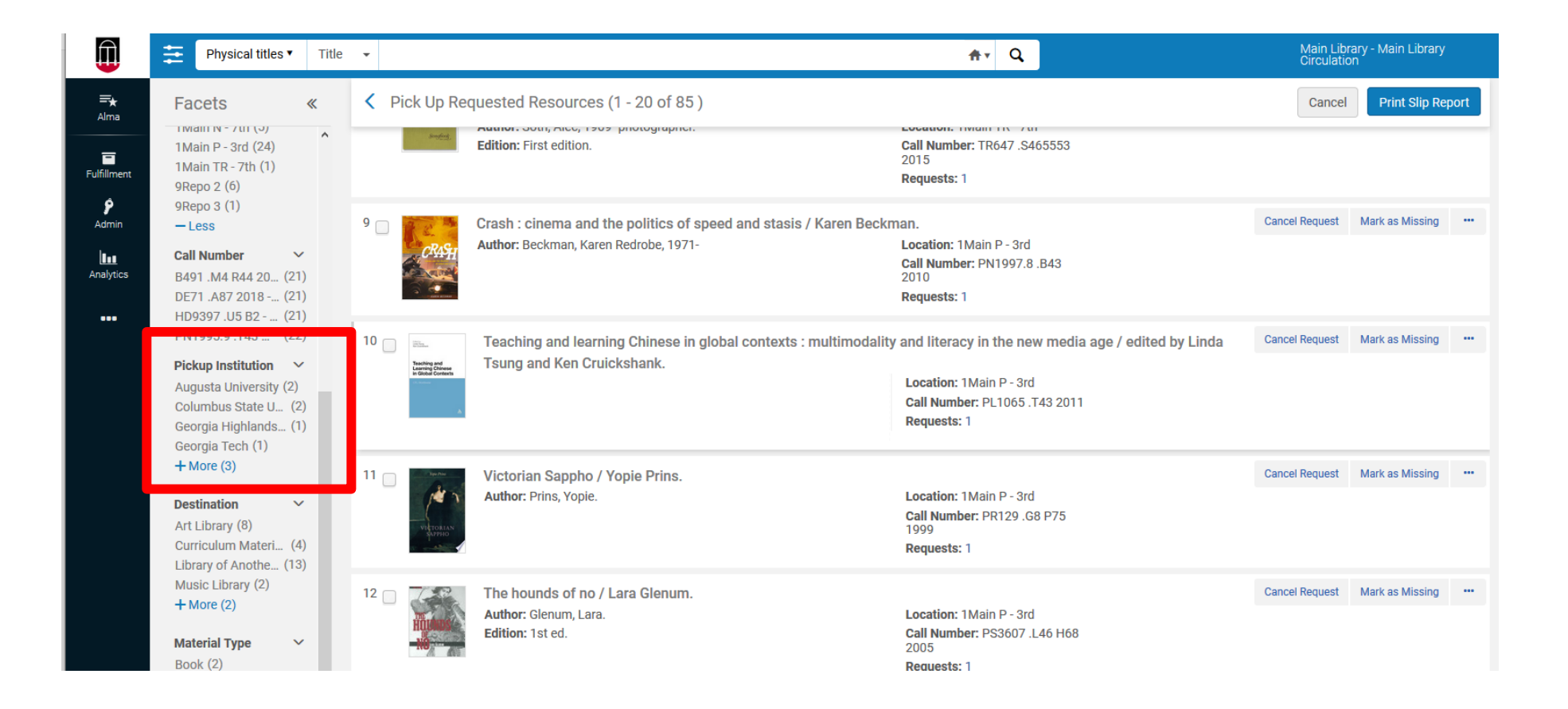

### Processing Pick From Shelf

- Books are pulled from the shelf and scanned in Alma. Always use the Scan In function for GIL Express books. Scan In moves items from one workflow process to another and automatically generates a Transit Slip. Transit slips are placed in the books being sent to other libraries.
- GIL Express books are sent to other USG libraries through STAT courier. USG institutions who are members of ARCHE (Atlanta Regional Council for Higher Education) can use the ARCHE van for deliveries to other member institutions.
- PDF labels for STAT Courier are located on the GIL Express website. Books are placed in secure bags for delivery.
- Books that are not found should be marked as missing and the request should be cancelled.

### **Receiving Requested Material**

- Scan in each item to determine how to process
- When scanned, the item is routed to another location. This could happen for several reasons: patron cancelled item, item sent to the wrong location, etc. Send the item to the specified location and contact the owning library if necessary.
- Holds expire after 10 days. Then the record moves to the Expired Hold shelf.

# Managing the Hold Shelves

• Patron doesn't want the item – cancelling an active hold

21

Atlanta unbound : enabling sprawl through policy and planning / Carlton Wade Basmajian.

- Go to the Active Hold Shelf
- For Gil Express items, Update Expiry is the only option available to change
- Update expiration date to a past date
- This action sends the record to the Expired Hold Shelf
- Patron doesn't pick up and item hold expires
- Record is moved to the Expired Hold Shelf

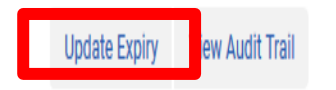

# Expired Hold Shelf

• Send to Institution: Items to go to another institution (GIL Express)

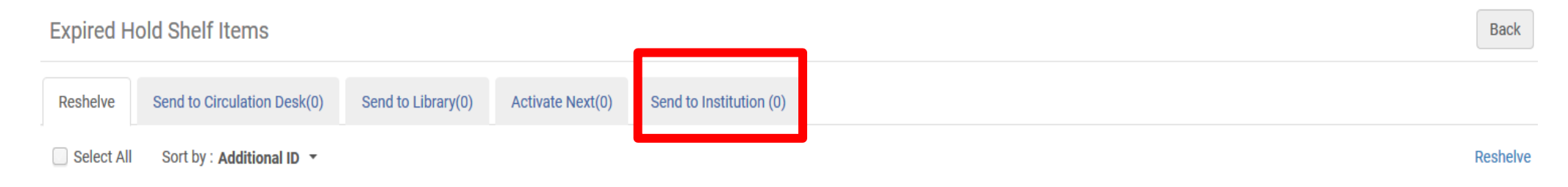

- **Reshelve:** Items handled by your "currently at" location's circulation desk
- Send to Circulation Desk: Items handled by another circulation desk within the same Library
- Send to Library: Items to go to another library within your institution
- Activate Next: Items that have another request pending in the queue for pickup at that same circulation desk

### Processing GIL Express Expired Holds

- On the Expired Hold Shelf page, select Send to Institution
- Click the <u>Transit</u> link associated with the relevant item or, to send multiple items, select the <u>Select All</u> check box, click <u>Transit</u>.
- The item is put in **transit** and a transit slip will print.

| Al:                                                         | ma  | 🖆 Manage                                                                                                    | e Patron Services                                                                                                    | Scan In Items | Pick From Shelf    | Expired Hold Shelf | ••• Main Library    | - Main Library Circulation 🗤 | • | 2 4 |  |
|-------------------------------------------------------------|-----|----------------------------------------------------------------------------------------------------|----------------------------------------------------------------------------------------------------|---------------|--------------------|--------------------|---------------------|------------------------------|---|-----|--|
|                                                             |     | Physical item                                                                                                    | s  Barcode                                                                                                    |               |                    |                    |                     | Advanced •                   |   |     |  |
| End of Hold Time<br>Yesterday (1)                           | ~   | Expired Ho                                                                                                    | ld Shelf Item                                                                                                    | S             |                    |                    |                     | Back                         |   |     |  |
| Request/Process Type<br>Patron physical item<br>request (1) | e ~ | Reshelve(0)                                                                                                    | Send to Circul                                                                                                    | ation Desk(0) | Send to Library(0) | Activate Next(0)   | Send to Institution |                              |   |     |  |
| Institution<br>Georgia Southern<br>University (1)           | ~   | Select All                                                                                                    |                                                                                                    |               |                    |                    |                     | ÷                            |   |     |  |
| Material Type<br>Book (1)                                   | ~   | Caliban and<br>Institution: C<br>Location: Stack                                                                                                    | Caliban and the witch / Silvia Federici.<br>Institution: Georgia Southern University Library: Zach S. Henderson Library<br>Location: Stacks 4th Floor Call Number: HQ1147.E85 F444 2004 Barcode: 0200105385948 Material Type: Book |               |                    |                    |                     |                              |   |     |  |
| Held Since<br>Up to a week ago (1)                          | ~   | Held For:       Preferred Identifier: 1695761270002950         Held Since:       10/16/2017       Held Until: 10/19/2017         Transit         Ipdate Expiry |                                                                                                    |               |                    |                    |                     |                              |   |     |  |

### Renewals

- Books are automatically renewed for 84 days.
- Books are renewed on the day before the due date.
- This can result in a third short renewal of 1-3 days.

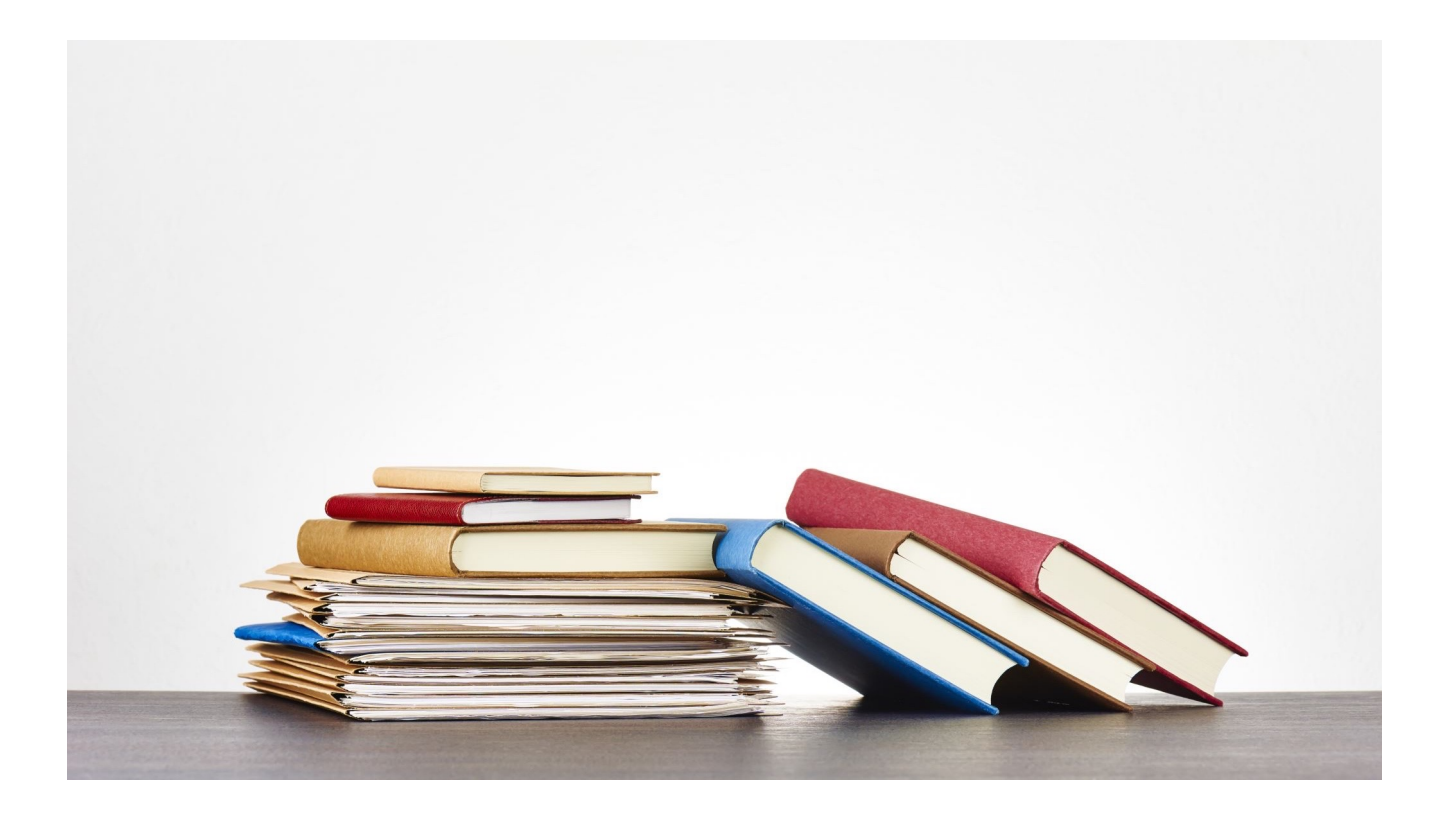

# **GIL Express Blocking**

- A GIL Express Blocking report is emailed to specific people at each USG library. If you should be added to the list of people at your library who receive this report, please contact GIL Support at helpdesk@usg.edu.
- When a patron keeps a GIL Express book past the final due date, they are added to the GIL Express Blocking Report. There is a 7 day grace period before patrons are added to the report.
- Detailed instructions on blocking patrons in Alma are available on the GIL Express website. The GIL Express Block is added by the system. At UGA, we place a hold on the patron's account in Banner and add a second (Demerit) block and a note about the hold to their library account.
- When the person is removed from the blocking list, the GIL Express Block is automatically removed. We manually remove the Demerit Block and remove the hold in Banner.

### Institutional Billing

- Institutional Billing occurs once a year. The accounting period is July 1 through June 30 of each year.
- Detailed instructions for Institutional Billing are located on the GIL Express website noted at the beginning of this presentation. The instructions are updated for each billing cycle.
- Not everyone who works with GIL Express will be involved with Institutional Billing. Contacts for billing may not be the same as those listed on the GIL Express Contact List.

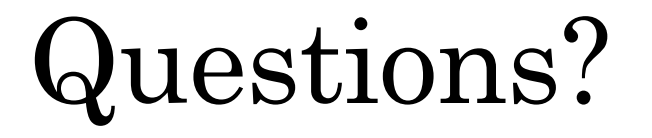

Viki Timian, Head of Access Services UGA Libraries vtimian@uga.edu

Mary Poland, Assistant Head of Access Services UGA Libraries mwpoland@uga.edu